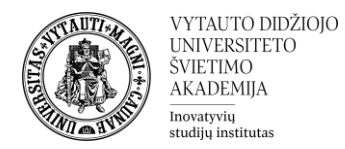

## Kaip prisijungti prie MS Teams programėlės su VDU prisijungimais

Parsisiųskite ir įdiekite MS Teams programėlę savo kompiuteryje:

https://www.microsoft.com/en-us/microsoft-teams/download-app

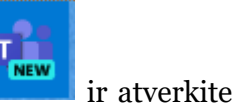

Savo kompiuterio darbastalyje suraskite MS Teams programėlės ikoną Z programėlę.

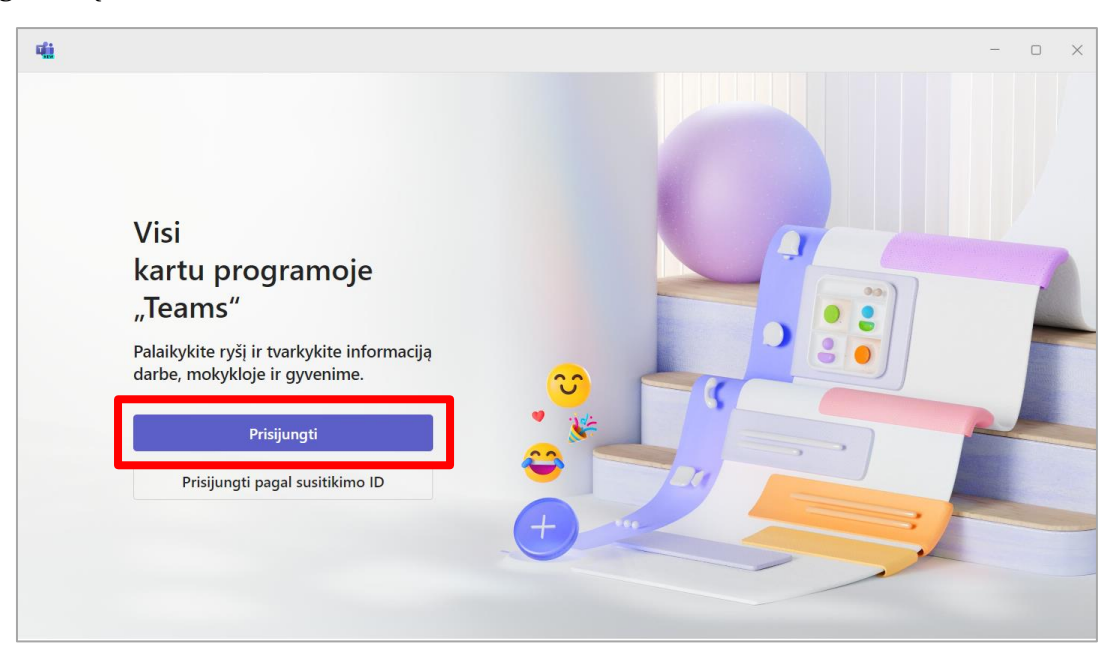

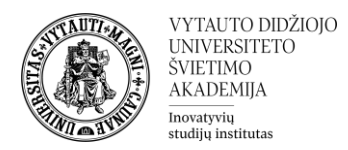

## Pasirinkite "Prisijungti"

Atsidariusiame lange įveskite savo VDU el. pašto adresą (<u>vardas.pavarde@vdu.lt</u> atkreipkite dėmesį: <u>...@vdu.lt</u>). Paspauskite "*Pirmyn*"/"*Sign in*".

| Prisijungti prie "Microsoft Teams"                 | × |
|----------------------------------------------------|---|
| Microsoft                                          |   |
| Prisijungti                                        |   |
| El. paštas, telefonas arba "Skype"                 |   |
| Pirmyn                                             |   |
| Kurti paskyrą                                      |   |
|                                                    |   |
|                                                    |   |
|                                                    |   |
| ©2024.Minute fill Drive and industrial Manufacture |   |

Pirmą kartą jungiantis programa paprašys įvesti slaptažodį. Įveskite slaptažodį, kurį naudojate prisijungiant prie VDU Outlook sistemos.

**Svarbu:** nuimkite varnelę *"Allow my organization to manage my device"* ir spausti *"No, sign in to this app only"* 

| Windows will remember you<br>websites on this device. This                                 | account and automatically sign yo                                                     | ou in to your apps and                              |
|--------------------------------------------------------------------------------------------|---------------------------------------------------------------------------------------|-----------------------------------------------------|
|                                                                                            | win reduce the number of units yo                                                     | a are asked to login.                               |
| Allow my organization                                                                      | to manage my device                                                                   |                                                     |
| U Selecting this option mea<br>reset your device remotely.<br>access data and apps on this | is your administrator can install ap<br>our organization may require you t<br>device. | ps, control settings, an<br>o enable this option to |
|                                                                                            |                                                                                       |                                                     |
|                                                                                            |                                                                                       |                                                     |
|                                                                                            |                                                                                       |                                                     |
|                                                                                            |                                                                                       |                                                     |
|                                                                                            |                                                                                       |                                                     |
|                                                                                            | •                                                                                     |                                                     |
| No, sign in to this app only                                                               |                                                                                       |                                                     |

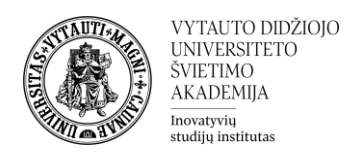

## Atsidarys *MS Teams* aplikacija.

| 4               | < > Q                                                        | leška | <br>P | Vytauto Didžiojo | ٩ | - | $\times$ |
|-----------------|--------------------------------------------------------------|-------|-------|------------------|---|---|----------|
| Leikla          | Veikla ···· =                                                |       |       |                  |   |   |          |
| (=)<br>Pokalbis | Tik neskaityta                                               |       |       |                  |   |   |          |
| Komandos        | Čia matysite @paminėjimus,<br>reakcijas ir kitus pranešimus. |       |       |                  |   |   |          |
| (Užduotys       |                                                              |       |       |                  |   |   |          |
| <br>Kalendorius |                                                              |       |       |                  |   |   |          |
| &<br>Skambučiai |                                                              |       |       |                  |   |   |          |
| (ConeDrive      |                                                              |       |       |                  |   |   |          |
|                 |                                                              |       |       |                  |   |   |          |
| +<br>Programos  |                                                              |       |       |                  |   |   |          |